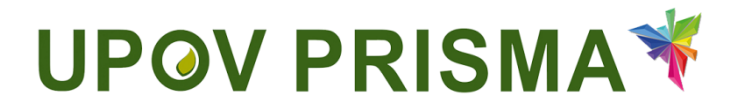

**UPOV PRISMA** 

**User Guide for PVP Offices** 

UPOV PRISMA Version 2.0

# **Table of Contents**

| 1 Al | About this guide 3                                    |    |  |  |  |  |
|------|-------------------------------------------------------|----|--|--|--|--|
| 2 A  | cronyms                                               | 3  |  |  |  |  |
| 3 O  | verview                                               | 3  |  |  |  |  |
| 4 W  | /IPO Accounts                                         | 4  |  |  |  |  |
| 4.1  | Create an account                                     | 4  |  |  |  |  |
| 4.2  | Forgotten username                                    | 6  |  |  |  |  |
| 4.3  | Recovery of a forgotten password                      | 7  |  |  |  |  |
| 5 U  | POV PRISMA - Assigning and Managing Access Rights     |    |  |  |  |  |
| 5.1  | Add a new user                                        | 9  |  |  |  |  |
| 5.2  | Update User Role                                      | 9  |  |  |  |  |
| 5.3  | Inactivate User                                       | 10 |  |  |  |  |
| 6 U  | POV PRISMA - Overview of Features and Functionalities | 10 |  |  |  |  |
| 6.1  | User Profile                                          | 10 |  |  |  |  |
| 6.2  | Home Page                                             | 11 |  |  |  |  |
| 6.3  | Request Payment                                       | 15 |  |  |  |  |
| 6.4  | View                                                  | 16 |  |  |  |  |

# 1 About this guide

This guide is intended for PVP Office users of UPOV PRISMA and is divided into three parts:

Part 1 – WIPO ACCOUNTS: explains how to create and manage online user accounts;

Part 2 – UPOV PRISMA - Assigning and Managing Access Rights;

Part 3 – UPOV PRISMA- Overview of Features and Functionalities.

# 2 Acronyms

| IRN | International Reference Number |
|-----|--------------------------------|
| PBR | Plant Breeder's Rights         |
| PVP | Plant Variety Protection       |

Reference in this guide to the term "PBR authority" (i.e. authority entrusted with the task of granting breeders' rights) should be understood as also covering the term "PVP Office".

# 3 Overview

UPOV PRISMA is a tool to transfer application data from breeders to the selected PBR authorities of UPOV members.

The list of participating authorities and crops and species covered is available on-line: <u>http://www.upov.int/upovprisma/en/index.html</u>.

Navigation languages can be selected in the header.

|                                                 | English  | - A1 | e. |
|-------------------------------------------------|----------|------|----|
|                                                 | English  |      | IA |
|                                                 | Français |      | 6  |
|                                                 | Español  |      |    |
| Liser Brie Management & Edit DVP Office Profile | Deutsch  |      |    |
|                                                 | 中文       |      |    |
| Pubmitted Applications                          | 日本語      |      |    |
| Submitted Applications                          |          |      |    |

The supported browsers for WIPO Accounts and UPOV PRISMA are:

- Mozilla Firefox
- Internet Explorer
- Google Chrome

In order to use UPOV PRISMA, the user should:

- 1. Create a WIPO Account (§4)
- 2. Request a role assignment (§5)

Two roles are identified:

- PVP Office Administrator has the ability to set up PVP Office preferences, to assign PVP Officer(s) and to request payment if applicable. The role of PVP Office Administrator is assigned by the UPOV PRISMA Admin.
- PVP Officer has the ability to access submitted application data and to request payment if applicable.

|                     | View | Request payment | Role Assignment |
|---------------------|------|-----------------|-----------------|
| PVP Office<br>Admin | Х    | Х               | PVP Officer     |
| PVP Officer         | Х    | Х               |                 |

- 3. Complete their user profile (§6.1)
- 4. Access the home page (§6.2)

From the Home page, depending on their role, the user can navigate through the different pages as described below:

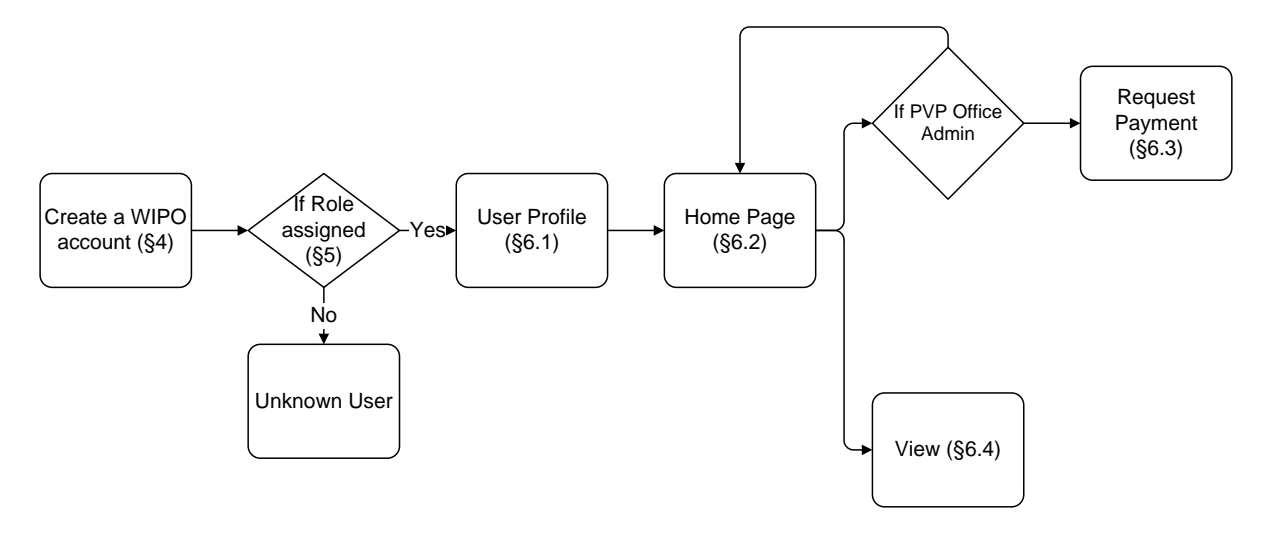

## 4 WIPO Accounts

The World Intellectual Property Organization (WIPO) assists UPOV in financial and administrative matters (see document <u>UPOV/INF/8</u>).

The WIPO Accounts portal enables users to create and manage their WIPO user account, which is required in order to access UPOV PRISMA.

Note: Please note that the same e-mail address cannot be used with more than one user account.

# 4.1 Create an account

To create a user account:

1. Open the browser and enter the URL: https://www3.wipo.int/upovprisma

| UP                                                                | Deutsch English Español Français<br>UPOV    |                                        |                                                |          |      |                                                                                                    |  |
|-------------------------------------------------------------------|---------------------------------------------|----------------------------------------|------------------------------------------------|----------|------|----------------------------------------------------------------------------------------------------|--|
| ABOUT UPOV                                                        | MEMBERSH                                    | IP UPOV SYSTEM                         | PVP DATA & STATISTICS                          | MEETINGS | NEWS |                                                                                                    |  |
| WIPO<br>ACCOUN<br>Create ar<br>Manage :<br>Reset pa<br>Retrieve r | TS<br>count<br>ccount<br>ssword<br>username | Sign in<br>Usemame Eer<br>Password Eer | of your usemame?<br>of your password?<br>gn in |          |      | Why create a WIPO Account?<br>Using just one user name and password, you can access<br>your profiles for any of the following services:<br>• UPOV Electronic Application Form<br>• UPOV Distance learning courses<br>• UPOV Pluto Database |  |

2. Click on "Create account". The "Create an account" screen is displayed.

**Note:** All fields marked with '\*' are mandatory and must be completed. For the purpose of UPOV PRISMA and in order to facilitate collaboration with your colleagues (of the same PVP Office), you must provide Company/Organization information.

| WIPO ACCOUNTS             |                                                                   |                                                                                                    |
|---------------------------|-------------------------------------------------------------------|----------------------------------------------------------------------------------------------------|
|                           | Create an account                                                 |                                                                                                    |
| WPO online services       | Please fill in your details below in order to register for an onl | Ne set accurt                                                                                                    |
| :: My profile             | All fields marked with * are mandatory.                           |                                                                                                    |
| REGISTRATION              | User information                                                  |                                                                                                    |
| Create an account         | Username *                                                        |                                                                                                    |
| Request confirmation code | First Name *                                                      |                                                                                                    |
| Reset password            | Last Name *                                                       |                                                                                                    |
| Forgotten username        | Company/Organization *                                            |                                                                                                    |
|                           | Phone                                                             |                                                                                                    |
|                           | Address                                                           |                                                                                                    |
|                           |                                                                   |                                                                                                    |
|                           |                                                                   | ii.                                                                                                    |
|                           | Courte 1                                                          |                                                                                                    |
|                           | Preferred computication language *                                |                                                                                                    |
|                           | · · · · · · · · · · · · · · · · · · ·                             |                                                                                                    |
|                           | E-mail                                                            |                                                                                                    |
|                           | Please indicate an individual e-mail address below. The sa        | me +-nali address cannot be used with another account                                                                                                    |
|                           | Confirm E-mail *                                                  |                                                                                                    |
|                           | You will receive confirmation by e-mail about the creation of y   | u de asocut. Plesa check that your e-mail adoresa is indicated correctly                                                                                       |
|                           | Password                                                          |                                                                                                    |
|                           | Password *                                                        |                                                                                                    |
|                           |                                                                   | A valid psession must meet all of the following conditions:                                                                                                    |
|                           |                                                                   | pasavoro mac contain at east. Internetia orizatador     essavoro mac contain at east. Internetia orizatador     essavoro mac te al teast o transmissionem long |
|                           |                                                                   | Store assessed                                                                                                    |
|                           | Confirm password *                                                |                                                                                                    |
|                           | Verification *                                                    | Type the characters displayed below.                                                                                                    |
|                           |                                                                   | ple Lad                                                                                                    |
|                           |                                                                   |                                                                                                    |
|                           |                                                                   |                                                                                                    |
|                           |                                                                   |                                                                                                    |
|                           |                                                                   | Create an account                                                                                                    |
|                           |                                                                   |                                                                                                    |

3. Enter a Username of your choice. The username must contain at least four characters.

**Note:** If the Username you have entered already exists for another WIPO account user, the message 'Username is already in use' will be displayed. Please create a different Username that does not yet exist in the system.

4. Enter the e-mail address to which you want UPOV PRISMA notifications to be sent in the 'E-mail' field and confirm it by typing it again in the 'Confirm e-mail' field.

**Note:** It is important to type your e-mail address correctly, since, in order to validate the creation of your user account, an e-mail will be sent from 'noreply@wipo.int' containing a web link that you will need to click on to validate your account. Please check your spam/junk filters if you do not receive the e-mail in your mailbox.

5. Enter a password of your choice in the 'Password' field and confirm it in the 'Confirm Password' field.

**Note:** The password must be at least eight characters long and must contain at least one numerical character. When choosing your password, please bear in mind that the password field in the login screen is case sensitive.

6. Enter the verification characters that appear in the text box in the Characters field below.

7. Once all required fields have been completed click on 'Create account'.

#### 8. The 'Validate user account' screen is displayed.

| WIPO ACCOUNTS                |                                                                                                    |
|------------------------------|----------------------------------------------------------------------------------------------------|
| : WIPO online services       | Create an account                                                                                                    |
| 💠 My profile                 | Vour account has been rested.                                                                                                    |
| REGISTRATION                 | However, this website requires account confirmation, a confirmation link has been sent to the e-mail address you provided. Please check your e-mail for further information. |
| # Create an account          |                                                                                                    |
| :: Request confirmation code |                                                                                                    |
| :: Reset password            |                                                                                                    |
| : Forgotten username         |                                                                                                    |
|                              | ×                                                                                                    |

9. In order to validate the creation of your user account, an e-mail will be instantly sent from 'noreply@wipo.int' containing a web link. This e-mail will be sent to the e-mail address provided during the account creation process; therefore it is important to indicate a valid e-mail address. The account will be validated once you have clicked on the URL.

# UPOV

# WIPO Accounts - Validate your account

Dear BREEDER TESTER2

Please visit the following link in order to confirm your WIPO user account:

https://webaccess.wipo.int/wipoaccounts/en/upov/public/validate.jsf?key=06RfoBdoTUMefnY8BxsQE7iTeOTr% 2FpGz2oXjQOZFe2cfYARaAa5Qd181eJWe8GG6rRuWx%2FCP%2Bg8%3D.

Best regards WIPO Accounts

10. Click the link in the e-mail to validate the creation of your user account.

| WIPO ACCOUNTS                |                                                                      |
|------------------------------|----------------------------------------------------------------------|
| :: WIPO online services      | Confirm user account                                                 |
| :: My profile                | ✓ The creation of your user account has been confirmed successfully! |
| REGISTRATION                 |                                                                      |
| :: Create an account         |                                                                      |
| :: Request confirmation code |                                                                      |
| :: Reset password            |                                                                      |
| :: Forgotten username        |                                                                      |

11. Your account has now been activated.

12. Enter your username and password. The following screen indicates that you are correctly authenticated but you are not authorized to access UPOV PRISMA.

| Unknown user                                                                                              |
|----------------------------------------------------------------------------------------------------|
|                                                                                                    |
| Please contact your administrator (Breeder administrator or PVP office administrator) or Contact EAF Team |
|                                                                                                    |
|                                                                                                    |

13. In order to be authorized to access the UPOV PRISMA, you need to communicate your username to:

- Your PVP Office admin or,
- UPOV PRISMA admin: please complete the contact form in order to request access as a PVP Office Admin. You need to attach a signed document from an appropriate person within your PVP Office.

| Unknown user                                                                         | Contact EAF Team                                    |  |
|--------------------------------------------------------------------------------------|-----------------------------------------------------|--|
| Please contact your administrator (Breeder administrator or PVP office administrator | Username PVP_OFFICE2                                |  |
|                                                                                      | Role PVP OFFICE ADMIN                               |  |
|                                                                                      | Authenticated authorization Rowse Authorization.pdf |  |
|                                                                                      |                                                     |  |
|                                                                                      | Contact EAF Team                                    |  |

14. Once you receive a confirmation message from the UPOV PRISMA, access the UPOV PRISMA. The home page will be displayed.

# 4.2 Forgotten username

If you have forgotten your username:

1. Click on the 'Forgotten username?' link

| Deutsch Englich E                                                    |                                 |                                 |                                                      |          |      |
|----------------------------------------------------------------------|---------------------------------|---------------------------------|------------------------------------------------------|----------|------|
| ABOUT UPOV MEMBERS                                                   |                                 | UPOV SYSTEM                     | PVP DATA & STATISTICS                                | MEETINGS | NEWS |
| WIPO<br>ACCOUNT<br>Create acc<br>Manage ac<br>Reset pas<br>Reset pas | TS<br>count<br>sword<br>sername | Sign in<br>Username<br>Password | not your usernamer<br>root your password?<br>kign in |          |      |

### 2. You will be redirected to the 'Forgotten username' screen

| WIPO ACC        | OUNTS           |                                        |                                                                                                    |  |  |  |
|-----------------|-----------------|----------------------------------------|----------------------------------------------------------------------------------------------------|--|--|--|
| ** WIPO online  | services        | Forgotten username                     | Forgotten username                                                                                                    |  |  |  |
| ** My profile   |                 | If you have forgotten your username, p | please enter the e-mail address indicated in your account profile in the field below. You will receive your username by e-mail. |  |  |  |
| REGISTRATIC     | DN .            | E-mail *                               |                                                                                                    |  |  |  |
| :: Create an ar | ccount          | Verification *                         | Type the characters displayed below.                                                                                            |  |  |  |
| :: Request cor  | nfirmation code |                                        |                                                                                                    |  |  |  |
| :: Reset passy  | word            |                                        | losks r                                                                                                    |  |  |  |
| :: Forgotten us | sername         |                                        |                                                                                                    |  |  |  |
|                 |                 |                                        | Characters:                                                                                                    |  |  |  |
|                 |                 |                                        | Resend username                                                                                                    |  |  |  |
|                 |                 |                                        |                                                                                                    |  |  |  |

3. Enter your e-mail address in the corresponding field, making sure to type the e-mail address correctly.

- 4. Enter the 'Verification' characters in the text box displayed below the characters.
- 5. Click 'Resend Username'. An e-mail will be sent to you with your username.

# 4.3 Recovery of a forgotten password

If you have forgotten your password you can recover it by clicking on 'Forgotten password?'

| UPO                                                                      | <b>V</b>                             |                                 |                       |          |      |                                                                                             | Deutsch                                                                          | English                                                             | Español                           | Français      |
|--------------------------------------------------------------------------|--------------------------------------|---------------------------------|-----------------------|----------|------|---------------------------------------------------------------------------------------------|----------------------------------------------------------------------------------|---------------------------------------------------------------------|-----------------------------------|---------------|
| ABOUT UPOV                                                               | MEMBERSHIP                           | UPOV SYSTEM                     | PVP DATA & STATISTICS | MEETINGS | NEWS |                                                                                             |                                                                                  |                                                                     |                                   |               |
| WIPO<br>ACCOUNT<br>Create acc<br>Manage acc<br>Reset pass<br>Retrieve us | rS S<br>punt Us<br>count Pc<br>emame | Sign in<br>Forget us<br>Issword |                       |          |      | Why cre<br>Using just one ur<br>your profiles for<br>• UPOV Dis<br>• UPOV Dis<br>• UPOV Ply | eate a<br>ser name ar<br>any of the<br>ctronic App<br>tance learn<br>to Database | WIPO<br>nd passworr<br>following se<br>vication Form<br>ing courses | Accou<br>d, you can ac<br>rvices: | unt?<br>ccess |

1. Enter your Username, e-mail address and the verification characters in the corresponding fields.

| WIPO ACCOUNTS                |                                        |                                                                                               |
|------------------------------|----------------------------------------|-----------------------------------------------------------------------------------------------|
| :: WIPO online services      | Reset password                         |                                                                                               |
| ** My profile                | If you have forgotten your password, p | lease enter your username below to receive instructions by e-mail how to reset your password. |
| REGISTRATION                 | Username *                             |                                                                                               |
| :: Create an account         | E-mail *                               |                                                                                               |
| :: Request confirmation code | Verification *                         | Type the characters displayed below.                                                          |
| :: Reset password            |                                        | C0 m # 011 S                                                                                  |
| S Forgotten username         |                                        |                                                                                               |
|                              |                                        | •                                                                                             |
|                              |                                        | Characters:                                                                                   |
|                              |                                        | Reset password                                                                                |
|                              |                                        |                                                                                               |

2. Click on 'Reset Password.'

| WIPO ACCOUNTS                |                                                                                          |
|------------------------------|------------------------------------------------------------------------------------------|
| ** WIPO online services      | Reset password                                                                           |
| :: My profile                | ✓ Please follow the instructions you received by e-mail in order to reset your password. |
| REGISTRATION                 |                                                                                          |
| Create an account            | -                                                                                        |
| :: Request confirmation code | -                                                                                        |
| :: Reset password            | -                                                                                        |
| : Forgotten username         | _                                                                                        |
| ** Forgotten username        | -                                                                                        |

3. An automatic e-mail from <u>noreply@wipo.int</u> is instantly sent to the e-mail address indicated in your account profile containing web link that will allow you to reset your password.

| UPOV                                                                                                    |
|----------------------------------------------------------------------------------------------------|
| WIPO Accounts - Reset password                                                                                                    |
| Dear PVP OFFICE                                                                                                    |
| Please visit the following link in order to reset a new password for your WIPO user account:                                             |
| <u>https://webaccess.wipo.int/wipoaccounts/en/upov/public/confirmUserPassword.jsf?key=</u><br><u>BUYygFIhmo3kwSckOQbVv5Shq4HKugPi_</u> . |
| Best regards<br>WIPO Accounts                                                                                                    |
|                                                                                                    |

4. Click the link in the e-mail to go to the Reset password screen.

| WIPO ACCOUNTS             |                                 |                                                                 |
|---------------------------|---------------------------------|-----------------------------------------------------------------|
| :: WIPO online services   | Reset password                  |                                                                 |
| ** My profile             | Please enter your new password. |                                                                 |
| REGISTRATION              | Username<br>Password *          | PVP_OFFICE2                                                     |
| Create an account         |                                 | A valid password must meet all of the following conditions:     |
| Request confirmation code |                                 | <ul> <li>password must be at least 8 characters long</li> </ul> |
| # Reset password          |                                 | Show password                                                   |
| :: Forgotten username     | Confirm password *              |                                                                 |
|                           |                                 | Reset password                                                  |

- 5. Type and confirm the new password and click on 'Reset password'.
- 6. A message is displayed to confirm that the password has been reset successfully.

| WIPO A      | CCOUNTS              |                                              |
|-------------|----------------------|----------------------------------------------|
| :: WIPO o   | nline services       | Reset password                               |
| :: My prof  | ile                  | ✓ Your password has been reset successfully! |
| REGISTRA    | ATION                |                                              |
| :: Create   | an account           | -                                            |
| :: Reques   | st confirmation code |                                              |
| :: Reset p  | assword              |                                              |
| :: Forgotte | en username          |                                              |
|             |                      |                                              |

# 5 UPOV PRISMA - Assigning and Managing Access Rights

If you are PVP Office Admin, you can assign roles. In order to assign roles, click on "User Role Management" button

### **UPOV Electronic Application Form**

### User Guide

| User Role Management                            | C Edit PVP Offic | e Profile             |      |                                  |                                |                                      |                 |                   |                             |        |
|-------------------------------------------------|------------------|-----------------------|------|----------------------------------|--------------------------------|--------------------------------------|-----------------|-------------------|-----------------------------|--------|
| Submitted Application                           | S                |                       |      |                                  |                                |                                      |                 |                   | <b>•</b>                    |        |
| International<br>Reference Created Or<br>Number | n Modified On    | Date of<br>Submission | Сгор | Proposed Variety<br>Denomination | Breeder's Variety<br>Reference | Submitter's Own Variety<br>Reference | Breeder<br>Name | Payment<br>status | Applicant Payment<br>Status | Actior |

The list of existing authorized users is displayed. It is restricted to the PVP officers of the same organization.

# 5.1 Add a new user

1. If you would like to add a new user to the system, click on "Add User" button

| + Add User     |            |           |                  |                  |
|----------------|------------|-----------|------------------|------------------|
| Users          |            |           |                  |                  |
| Ŧ              | Ţ          | Ţ         | <b>y</b>         | •                |
| Username       | First Name | Last Name | Role             | Action           |
| KE_OFFICER     | KE         | OFFICER   | PVP OFFICE ADMIN | Update User Role |
| PVPOFFICE_TEST | PVPOFFICE  | TEST      | PVP OFFICE ADMIN | Update User Role |
|                |            |           |                  |                  |

# 2. Enter the username and click on con icon

| + Add User     |            | Add User        |                  |                  |
|----------------|------------|-----------------|------------------|------------------|
| Users          |            | Search Username | )                |                  |
| Ŧ              | Ŧ          | × Cancel        |                  | 7                |
| Username       | First Name | Last Name       | Role             | Action           |
| KE_OFFICER     | KE         | OFFICER         | PVP OFFICE ADMIN | Update User Role |
| PVPOFFICE_TEST | PVPOFFICE  | TEST            | PVP OFFICE ADMIN | Update User Role |

3. User details are displayed. Select the role you would like to assign: PVP Office Admin or PVP Officer.

| + Add User     |            |                                     |            |                  |
|----------------|------------|-------------------------------------|------------|------------------|
| 7.00.0301      |            | Add User                            |            |                  |
| Users          |            | Search Username Oertel Q            |            |                  |
| <b>y</b>       | T          | Username oertei                     |            |                  |
| Username       | First Name | First Name Romy                     |            | Action           |
| KE_OFFICER     | KE         | Last Name Oertel<br>Company UPOV    | FICE ADMIN | Update User Role |
| PVPOFFICE_TEST | PVPOFFICE  | Authority CH                        | FICE ADMIN | Update User Role |
|                |            | E-mail address romy.oertel@upov.int |            |                  |
|                |            | Role PVP OFFICER -                  |            |                  |
|                |            | ✓ Add User X Cancel                 |            |                  |
|                |            |                                     |            |                  |

4. Click on Add User.

# 5.2 Update User Role

In order to update user role, click on "Update User Role" link.

| Ŧ          | Y                               | <b>Y</b> .                                                  | •                                                                                                    |
|------------|---------------------------------|-------------------------------------------------------------|----------------------------------------------------------------------------------------------------|
| First Name | Last Name                       | Role                                                        | Action                                                                                                    |
| KE         | OFFICER                         | PVP OFFICE ADMIN                                            | Update User Role                                                                                                    |
| PVPOFFICE  | TEST                            | PVP OFFICE ADMIN                                            | Update User Role                                                                                                    |
|            | Y First Name<br>KE<br>PVPOFFICE | Y Y<br>First Name Last Name<br>KE OFFICER<br>PVPOFFICE TEST | Y         Y         -           First Name         Last Name         Role           KE         OFFICER         PVP OFFICE ADMIN           PVPOFFICE         TEST         PVP OFFICE ADMIN |

| + Add User     |            | Update User Role        |                  |                  |  |
|----------------|------------|-------------------------|------------------|------------------|--|
| Users          |            | Username PVPOFFICE_TEST |                  |                  |  |
|                |            | First Name PVPOFFICE    |                  |                  |  |
| Ŧ              | Ŧ          | Last Name TEST          | Ŧ                | •                |  |
| Username       | First Name | Company TEST            | Role             | Action           |  |
| KE_OFFICER     | KE         | Authority KE            | PVP OFFICE ADMIN | Update User Role |  |
| PVPOFFICE_TEST | PVPOFFICE  | Role PVP OFFICE ADMIN - | PVP OFFICE ADMIN | Update User Role |  |
|                |            | Save X Cancel           |                  |                  |  |

User details are displayed. Select the role you would like to assign: PVP Office Admin or PVP Officer.

# 5.3 Inactivate User

If a user has no longer the need to access the system, the PVP Office admin can inactivate him. For that,

1. Click on "Update User Role" link

2. Choose "Inactive" in the list of available roles

| + Add User     |            | Update User Role    |                  |                  |
|----------------|------------|---------------------|------------------|------------------|
| Users          |            | Username KE_OFFICER |                  |                  |
|                |            | First Name KE       |                  |                  |
| <b>T</b>       | T          | Last Name OFFICER   | Ţ                | T                |
| Username       | First Name | Company KEPHIS      | Role             | Action           |
| KE_OFFICER     | KE         | Authority KE        | PVP OFFICE ADMIN | Update User Role |
| PVPOFFICE_TEST | PVPOFFICE  | Role INACTIVE       | PVP OFFICE ADMIN | Update User Role |
|                |            | Save Cancel         |                  |                  |
|                |            |                     |                  |                  |

# 6 UPOV PRISMA - Overview of Features and Functionalities

Now, you've created your WIPO Account (§4) and your administrator has assigned to you the adequate role (§5). You can now access the UPOV PRISMA.

# 6.1 User Profile

1. The first time you access the UPOV PRISMA, the PVP Office admin should complete his/her PVP Office preferences.

| P Office Profile      | e                                                                                                    |                                                                                                    |   |
|-----------------------|----------------------------------------------------------------------------------------------------|----------------------------------------------------------------------------------------------------|---|
| UPOV memb             | er                                                                                                    | ſŖ                                                                                                    |   |
| Time Zone *           |                                                                                                    | Etc/GMT+12                                                                                                    |   |
| Accepted Lan          | nguage(s) *                                                                                                    | Turkish                                                                                                    | ٩ |
| How do you p          | prefer to receive Applicatio                                                                                      | n Data? *                                                                                                    |   |
|                       |                                                                                                    | OMail                                                                                                    |   |
|                       |                                                                                                    | ●E-mail                                                                                                    |   |
|                       |                                                                                                    | OSystem to system communication                                                                                                    |   |
| In which form         | nat do you prefer to receiv                                                                                       | the Application Data? *                                                                                                    |   |
|                       |                                                                                                    | Ozip file including XML documents and attachments                                                                                                    |   |
|                       |                                                                                                    | ●PDF                                                                                                    |   |
|                       |                                                                                                    | OBoth                                                                                                    |   |
| <ul> <li>.</li> </ul> | The authority entrusted w<br>transmitted using the EA                                                             | ith the task of granting breeders" rights agrees to the terms of use for the data                                                                                                    |   |
|                       | http://www.upov.int/upov                                                                                          | af/en/termsuse.html                                                                                                    |   |
|                       | The data transmitted usin<br>authority entrusted with the<br>requirements concerning<br>legislation of the member | g the EAF does not constitute the an official application for a breeder's right. The<br>te task of granting breeders' rights retains full responsibility in relation to the<br>the filing of applications and grants of breeders' rights in accordance with the<br>of the Union concerned. |   |

The following fields should be entered:

- UPOV member: It is a read-only field set by the UPOV PRISMA admin.
- **Time Zone:** This will be used as a basis to define the date the application data is transferred/made available to the PVP Office. It should be the date in the time zone of the PVP Office

Accepted Language(s): the language(s) accepted for the answers;

**Note:** Only the entered values will be proposed to the applicant in the Settings page when he starts a new application.

#### • How do you prefer to receive application data?

- Mail: The applicant is responsible for printing the application data and sending it to the office. You will not be notified by e-mail if you choose this option.
- E-mail : Your e-mail address linked to your WIPO account will be used to send the application data each time the applicant submits his application data.
- System to System communication: if you have already developed a client interface which is able to call the UPOV PRISMA Export web service and process the received information, select this option. You will not be notified by e-mail if you choose this option.
- In which format do you prefer to receive application data? This information is used to define which documents will be attached to the notification e-mail sent in case you choose Email in the question above.
  - Zip file including XML documents and attachments
  - o PDF
  - o Both

• PVP Office Disclaimer

2. Click on Save

3. The Home page is displayed.

| 1       | User Role Man                        | agement 🌣  | Edit PVP Office | e Profile             |         |                                           |                                         |                                      |                   |                   |                                 |        |
|---------|--------------------------------------|------------|-----------------|-----------------------|---------|-------------------------------------------|-----------------------------------------|--------------------------------------|-------------------|-------------------|---------------------------------|--------|
| Su<br>Ŧ | bmitted Ap                           | plications |                 |                       | -       |                                           |                                         |                                      |                   |                   | <b>•</b>                        |        |
|         | International<br>Reference<br>Number | Created On | Modified On     | Date of<br>Submission | Сгор    | Proposed Variety<br>Denomination          | Breeder's Variety<br>Reference          | Submitter's Own Variety<br>Reference | Breeder<br>Name   | Payment<br>status | Applicant Payment<br>Status     | Action |
|         | XU_302017000<br>16599                | 13/06/2017 | 15/06/2017      | 15/06/2017            | Potato  | TR - Potato - Erika EN<br>(denomination)  | TR-Potato - Erika EN                    | TR-Potato - Erika EN                 | Breeder's<br>Name | Pending           | Received                        | View   |
|         | XU_302017000<br>16494                | 30/05/2017 | 30/05/2017      | 30/05/2017            | Lettuce | TEST RELEASE V1.1 -<br>Lettuce - Turkey   | TEST RELEASE V1.1 -<br>Lettuce - Turkey |                                      | Breeder's<br>Name |                   | Pending Payment<br>Confirmation | View   |
|         | XU_302017000<br>16595                | 13/06/2017 | 15/06/2017      | 15/06/2017            | Lettuce | TR - Lettuce - Erika EN<br>(denomination) | TR- Lettuce - Erika EN                  | TR- Lettuce - Erika EN               | Breeder's<br>Name |                   | Pending Payment<br>Confirmation | View   |

If you are a PVP office admin, it is possible to review your profile. To do so, click on Edit PVP Office Profile.

| 1      | User Role Man                        | agement 🧔   | Edit PVP Office | Profile               |         |                                           |                                         |                                      |                   |                   |                                 |        |
|--------|--------------------------------------|-------------|-----------------|-----------------------|---------|-------------------------------------------|-----------------------------------------|--------------------------------------|-------------------|-------------------|---------------------------------|--------|
| S<br>T | ubmitted Ap                          | oplications |                 |                       |         |                                           |                                         |                                      |                   |                   |                                 |        |
|        | International<br>Reference<br>Number | Created On  | Modified On     | Date of<br>Submission | Сгор    | Proposed Variety<br>Denomination          | Breeder's Variety<br>Reference          | Submitter's Own Variety<br>Reference | Breeder<br>Name   | Payment<br>status | Applicant Payment<br>Status     | Actior |
|        | XU_302017000<br>16599                | 13/06/2017  | 15/06/2017      | 15/06/2017            | Potato  | TR - Potato - Erika EN<br>(denomination)  | TR-Potato - Erika EN                    | TR-Potato - Erika EN                 | Breeder's<br>Name | Pending           | Received                        | View   |
|        | XU_302017000<br>16494                | 30/05/2017  | 30/05/2017      | 30/05/2017            | Lettuce | TEST RELEASE V1.1 -<br>Lettuce - Turkey   | TEST RELEASE V1.1 -<br>Lettuce - Turkey |                                      | Breeder's<br>Name |                   | Pending Payment<br>Confirmation | View   |
|        | XU_302017000<br>16595                | 13/06/2017  | 15/06/2017      | 15/06/2017            | Lettuce | TR - Lettuce - Erika EN<br>(denomination) | TR- Lettuce - Erika EN                  | TR- Lettuce - Erika EN               | Breeder's<br>Name |                   | Pending Payment<br>Confirmation | View   |

# 6.2 Home Page

### 6.2.1 Header

The header includes:

- 1. <u>Welcome User</u>: specifies the username you are using for logging in ;
- English I: allows to select one of the 5 supported languages (English, French, Spanish, German, Chinese);
- 3. Example 3. If the second second se

# 6.2.2 Dashboard

The PVP officer/ PVP Office Admin is able to view the list of the application data submitted to the PBR authority of the logged user.

The following information is displayed and could not be modified:

- International Reference Number (IRN): Identifier assigned by the UPOV PRISMA system. It follows WIPO ST.13 standard for application numbers. It identifies a variety. When a same variety is submitted for different authorities, all corresponding application data will be assigned the same IRN. However, the IRN is unique per PBR authority. It means for the same PBR authority it is not possible to get more than one application data assigned the same IRN;
- 2. Created On: Date when the application data is created;
- 3. **Modified On:** Date when the application data is updated;
- 4. Date of Submission: Date when the application is submitted ;
- 5. Crop: The crop to which the candidate variety belongs;
- 6. **Proposed Variety Denomination:** The denomination proposed by the breeder to identify the candidate variety;
- 7. **Breeder's Variety Reference:** This reference is provided by the breeder if required by the PBR authority. In this case, it is included in the application data transferred to the PBR authority. If provided, the variety breeder's reference should match the submitter's own reference;
- 8. **Submitter's Own Variety Reference:** This reference is provided by the breeder and IS NOT transferred to the PBR authority. It is used by the UPOV PRISMA system in order to identify a variety and assign a unique IRN;
- 9. Breeder Name: The breeder who has submitted the application data;
- 10. Payment Status: The application data can have three different status:
  - a. <u>Pending</u>: The applicant's payment has been received by UPOV PRISMA. The PVP Office admin has not requested yet the payment.
  - b. <u>Requested:</u> The payment has been requested by the PVP Office but not yet processed by UPOVPRISMA;
  - c. <u>Processed:</u> The PVP Office fees for that application data has been processed and transferred to the PVP Office bank account;

### 11. Applicant Payment Status :

- a. <u>Pending Applicant's Payment:</u> The application data is submitted but the payment transaction failed;
- b. <u>Pending Payment Confirmation:</u> the application data is submitted, the payment transaction succeeded but the payment has not been received yet by the PBR authority;
- c. <u>Received:</u> the payment is received by the PBR authority;
- 12. Action: It is only possible to view the application data.

### 6.2.2.1 Search

It is possible to search by International Reference Number (IRN), Proposed Variety Denomination, Breeder's Variety reference and Submitter's Own Variety Reference. For that:

1. Enter the text in the box above the column.

2. The results are displayed on the fly.

### **UPOV Electronic Application Form**

### User Guide

| 4 | User Role Manage                     | ement      |             |                       |          |                                  |                             |                                      |              |                             |        |
|---|--------------------------------------|------------|-------------|-----------------------|----------|----------------------------------|-----------------------------|--------------------------------------|--------------|-----------------------------|--------|
| S | ubmitted App                         | lications  |             |                       | <b>•</b> | Jour                             |                             |                                      |              |                             | •      |
|   |                                      |            |             |                       |          |                                  |                             |                                      |              |                             |        |
|   | International<br>Reference<br>Number | Created On | Modified On | Date of<br>Submission | Сгор     | Proposed Variety<br>Denomination | Breeder's Variety Reference | Submitter's Own Variety<br>Reference | Breeder Name | Applicant Payment<br>Status | Action |

### 6.2.2.2 Filter

It is possible to filter by Crop, Status and Applicant Payment Status.

1. The list of available values is displayed in the drop down list above the column.

### <u>Crop</u>

| International<br>Reference<br>Number | Created On | Modified On | Date of<br>Submission | Lettuce | Proposed Variety<br>Denomination | Breeder"s Variety<br>Reference | Submitter"s Own<br>Variety Reference      | Authority | Status        | Applicant Payment<br>Status | Action                                         |
|--------------------------------------|------------|-------------|-----------------------|---------|----------------------------------|--------------------------------|-------------------------------------------|-----------|---------------|-----------------------------|------------------------------------------------|
| XU_30201700<br>016598                | 12/06/2017 | 15/06/2017  | 15/06/2017            | Rose    | China - Rose - Erika ZH          |                                | China - Rose - Erika EN                   | CHINA     | Submitte<br>d | Received                    | View                                           |
| NA                                   | 06/06/2017 | 06/06/2017  | NA                    | Lettuce |                                  |                                | reffff                                    | CHINA     | Pending       | NA                          | View                                           |
| NA                                   | 16/06/2017 | 16/06/2017  | NA                    | Lettuce | China - Lettuce- Erika<br>(ZH)   |                                | China - Lettuce - Erika<br>Multi-language | CHINA     | Pending       | NA                          | View   Edit   Delete<br>Co-Drafters Management |

**Note:** Even if the supported crops include also Soya Bean, Apple Fruit Varieties and Potato, in the example above, the list contains only Lettuce and Rose. In the example, the submitter did not submit application data for Soya Bean, Apple Fruit Varieties and Potato.

### Payment status

This column is only displayed if the PVP Office is using the UPOV PRISMA payment gateway to collect its fees.

### **Applicant Payment Status**

- 1. Select a value in one or many drop down lists
- 2. The results are displayed on the fly

| l | JPC                                  | V           | ectronic Applic  | ation Form            |         |                                         |                                         |                                      | L Welcome (    | Jser PVPOFFICE    | , TEST 🄇 English                                                | <b>↑</b> G         |
|---|--------------------------------------|-------------|------------------|-----------------------|---------|-----------------------------------------|-----------------------------------------|--------------------------------------|----------------|-------------------|-----------------------------------------------------------------|--------------------|
| ( | LUser Role Man                       | nagement    | C Edit PVP Offic | ce Profile            |         |                                         |                                         |                                      |                |                   |                                                                 |                    |
|   | Submitted Ap                         | oplications | <b>3</b>         |                       |         |                                         |                                         |                                      |                |                   |                                                                 |                    |
|   | International<br>Reference<br>Number | Created On  | Modified On      | Date of<br>Submission | Сгор    | Proposed Variety<br>Denomination        | Breeder's Variety<br>Reference          | Submitter's Own Variety<br>Reference | Breeder Name   | Payment<br>status | Pending Payment Conf<br>Received<br>Applicant Payment<br>Status | irmation<br>Action |
|   | XU_302017000<br>16494                | 30/05/2017  | 30/05/2017       | 30/05/2017            | Lettuce | TEST RELEASE V1.1 -<br>Lettuce - Turkey | TEST RELEASE V1.1 -<br>Lettuce - Turkey |                                      | Breeder's Name |                   | Pending Payment<br>Confirmation                                 | View               |

# 6.2.2.3 Sort

It is possible to sort by all the columns in the dashboard (except action column)

- 1. Click on the column name (Date of Submission)
- 2. The dashboard is sorted in ascendant order

|         | User Role Man                        | agement 4  | Edit PVP Offic | e Profile             |         |                                          |                                         |                                      |                |                   |                                 |        |
|---------|--------------------------------------|------------|----------------|-----------------------|---------|------------------------------------------|-----------------------------------------|--------------------------------------|----------------|-------------------|---------------------------------|--------|
| Si<br>T | Jbmitted Ap                          | plications |                |                       |         |                                          |                                         |                                      |                |                   |                                 |        |
|         | International<br>Reference<br>Number | Created On | Modified On    | Date of<br>Submission | Сгор    | Proposed Variety<br>Denomination         | Breeder's Variety<br>Reference          | Submitter's Own Variety<br>Reference | Breeder Name   | Payment<br>status | Applicant Payment<br>Status     | Action |
|         | XU_302017000<br>16494                | 30/05/2017 | 30/05/2017     | 30/05/2017            | Lettuce | TEST RELEASE V1.1 -<br>Lettuce - Turkey  | TEST RELEASE V1.1 -<br>Lettuce - Turkey |                                      | Breeder's Name |                   | Pending Payment<br>Confirmation | View   |
|         | XU_302017000<br>16599                | 13/06/2017 | 15/06/2017     | 15/06/2017            | Potato  | TR - Potato - Erika EN<br>(denomination) | TR-Potato - Erika EN                    | TR-Potato - Erika EN                 | Breeder's Name | Requested         | Received                        | √iew   |

- 3. Click again on the column name (Date of Submission).
- 4. The dashboard is sorted in descending order

| L User Rol                       | e Management         | Contemporation Contemporation Contem | ce Profile            |                            |                                           |                                         |                                      |                |                   |                                 |        |
|----------------------------------|----------------------|----------------------------------------------------------------------------------------------------|-----------------------|----------------------------|-------------------------------------------|-----------------------------------------|--------------------------------------|----------------|-------------------|---------------------------------|--------|
| Submitte                         | d Applicatio         | าร                                                                                                    |                       |                            |                                           |                                         |                                      |                |                   |                                 |        |
| Internatio<br>Referenc<br>Number | onal<br>e Created Or | n Modified On                                                                                                    | Date of<br>Submission | Сгор                       | Proposed Variety<br>Denomination          | Breeder's Variety<br>Reference          | Submitter's Own Variety<br>Reference | Breeder Name   | Payment<br>status | Applicant Payment<br>Status     | Action |
| XU_30201<br>16599                | 7000<br>13/06/2017   | 15/06/2017                                                                                                    | 15/06/2017            | Potato                     | TR - Potato - Erika EN<br>(denomination)  | TR-Potato - Erika EN                    | TR-Potato - Erika EN                 | Breeder's Name | Requested         | Received                        | View   |
| XU_30201<br>16595                | 13/06/2017           | 15/06/2017                                                                                                    | 15/06/2017            | Lettuce                    | TR - Lettuce - Erika EN<br>(denomination) | TR- Lettuce - Erika EN                  | TR- Lettuce - Erika EN               | Breeder's Name |                   | Pending Payment<br>Confirmation | View   |
| XU_30201<br>16596                | 7000<br>13/06/2017   | 15/06/2017                                                                                                    | 15/06/2017            | Apple (Fruit<br>Varieties) | TR - Apple - Erika EN<br>(denomination)   | TR - Apple - Erika EN                   | TR - Apple - Erika EN                | Breeder's Name | Requested         | Received                        | √iew   |
| XU_30201<br>16593                | 13/06/2017           | 15/06/2017                                                                                                    | 15/06/2017            | Soya Bean                  | TR -SoyaBean-Erika EN<br>(denomination)   | TR - SoyaBean - Erika EN                | TR - SoyaBean - Erika EN             | Breeder's Name |                   | Pending Payment<br>Confirmation | √iew   |
| XU_30201<br>16597                | 7000<br>13/06/2017   | 15/06/2017                                                                                                    | 15/06/2017            | Rose                       | TR-Rose Erika EN<br>(denomination)        | TR-Rose Erika EN                        |                                      | Breeder's Name |                   | Pending Payment<br>Confirmation | View   |
| XU_30201<br>16494                | 30/05/2017           | 30/05/2017                                                                                                    | 30/05/2017            | Lettuce                    | TEST RELEASE V1.1 -<br>Lettuce - Turkey   | TEST RELEASE V1.1 -<br>Lettuce - Turkey |                                      | Breeder's Name |                   | Pending Payment<br>Confirmation | √iew   |

# 6.2.3 PVP Officer Screen

- If you are a "PVP Officer", you can click on: in order to request payment for submitted application data (§7.3). This functionality is only available for PVP Offices using the UPOV PRISMA payment gateway to collect their fees.
- 2. In the dashboard, you can click on View in order to view Submitted applications (§7.4)

# 6.2.4 PVP Office Admin Screen

If you are a "PVP Office Admin", you can click on one the following buttons:

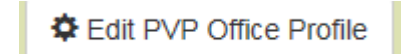

: allows to review PVP office profile (§6.1)

In the dashboard, you can click on View in order to view Submitted applications (§7.4)

3.

# 6.3 Request Payment

This functionality is only available when the PVP Office asks UPOV PRISMA to collect their application fees on its behalf (see terms of use available at:

www.upov.int/upovprisma/en/termsuse.jsp). In this case, the payment for UPOV PRISMA fees and PVP Office fees is requested at the time of application data submission. Once received, the PVP Office fees will be redistributed to the PVP Office upon their request.

In order to request a payment for an application data, the corresponding payment should be received by UPOV PRISMA. In this case, a checkbox is displayed next to the International Reference Number in the dashboard:

| LUser Role Manager                  | ent 🗘 Edit PVP ( | Office Profile |                    |                         |                                        |                                      |                                      |                |                |                              |        |
|-------------------------------------|------------------|----------------|--------------------|-------------------------|----------------------------------------|--------------------------------------|--------------------------------------|----------------|----------------|------------------------------|--------|
| Submitted Applic                    | ations           |                |                    |                         |                                        |                                      |                                      |                | 1              | -                            |        |
| International<br>Reference Number   | Created On       | Modified On    | Date of Submission | Сгор                    | Proposed Variety Denomination          | Breeder's Variety Reference          | Submitter's Own Variety<br>Reference | Breeder Name   | Payment status | Applicant Payment Status     | Action |
| U_30201700016599                    | 13/08/2017       | 15/08/2017     | 15/08/2017         | Potato                  | TR - Potato - Erika EN (denomination)  | TR-Potato - Erika EN                 | TR-Potato - Erika EN                 | Breeder's Name | Pending        | Received                     | View   |
| XU_30201700016494                   | 30/05/2017       | 30/05/2017     | 30/05/2017         | Lettuce                 | TEST RELEASE V1.1 - Lettuce - Turkey   | TEST RELEASE V1.1 - Lettuce - Turkey |                                      | Breeder's Name |                | Pending Payment Confirmation | View   |
| XU_30201700016595                   | 13/06/2017       | 15/08/2017     | 15/08/2017         | Lettuce                 | TR - Lettuce - Erika EN (denomination) | TR- Lettuce - Erika EN               | TR- Lettuce - Erika EN               | Breeder's Name |                | Pending Payment Confirmation | View   |
| U_30201700016506                    | 13/06/2017       | 15/08/2017     | 15/08/2017         | Apple (Fruit Varieties) | TR - Apple - Erika EN (denomination)   | TR - Apple - Erika EN                | TR - Apple - Erika EN                | Breeder's Name | ending         | Received                     | View   |
| XU_30201700016593                   | 13/06/2017       | 15/06/2017     | 15/06/2017         | Soya Bean               | TR -SoyaBean-Erika EN (denomination)   | TR - SoyaBean - Erika EN             | TR - SoyaBean - Erika EN             | Breeder's Name |                | Pending Payment Confirmation | View   |
| XU_30201700016597                   | 13/06/2017       | 15/06/2017     | 15/06/2017         | Rose                    | TR-Rose Erika EN (denomination)        | TR-Rose Erika EN                     |                                      | Breeder's Name |                | Pending Payment Confirmation | View   |
| <ul> <li>Request payment</li> </ul> |                  |                |                    |                         |                                        |                                      |                                      |                |                |                              |        |

### 1. Check one or multiple rows and click on Request Payment

| 1   | User Role Managem                 | ent 🗘 Edit PVP C | Office Profile |                    |                         |                                        |                                      |                                      |                |                |                              |        |
|-----|-----------------------------------|------------------|----------------|--------------------|-------------------------|----------------------------------------|--------------------------------------|--------------------------------------|----------------|----------------|------------------------------|--------|
| Sul | omitted Applic                    | ations           |                |                    |                         |                                        |                                      |                                      |                |                |                              |        |
|     |                                   |                  |                |                    |                         |                                        | р                                    |                                      |                |                |                              |        |
|     | International<br>Reference Number | Created On       | Modified On    | Date of Submission | Сгор                    | Proposed Variety Denomination          | Breeder's Variety Reference          | Submitter's Own Variety<br>Reference | Breeder Name   | Payment status | Applicant Payment Status     | Action |
|     |                                   |                  |                |                    |                         |                                        |                                      |                                      |                |                |                              |        |
| 2   | KU_30201700016599                 | 13/08/2017       | 15/08/2017     | 15/06/2017         | Potato                  | TR - Potato - Erika EN (denomination)  | TR-Potato - Erika EN                 | TR-Potato - Erika EN                 | Breeder's Name | Pending        | Received                     | View   |
| 3   | KU_30201700016494                 | 30/05/2017       | 30/05/2017     | 30/05/2017         | Lettuce                 | TEST RELEASE V1.1 - Lettuce - Turkey   | TEST RELEASE V1.1 - Lettuce - Turkey |                                      | Breeder's Name |                | Pending Payment Confirmation | View   |
| 1   | KU_30201700016595                 | 13/06/2017       | 15/08/2017     | 15/06/2017         | Lettuce                 | TR - Lettuce - Erika EN (denomination) | TR- Lettuce - Erika EN               | TR+ Lettuce - Erika EN               | Breeder's Name |                | Pending Payment Confirmation | View   |
| 2   | KU_30201700016596                 | 13/06/2017       | 15/08/2017     | 15/08/2017         | Apple (Fruit Varieties) | TR - Apple - Erika EN (denomination)   | TR - Apple - Erika EN                | TR - Apple - Erika EN                | Breeder's Name | Pending        | Received                     | View   |
|     | KU_30201700016593                 | 13/08/2017       | 15/08/2017     | 15/06/2017         | Soya Bean               | TR -SoyaBean-Erika EN (denomination)   | TR - SoyaBean - Erika EN             | TR - SoyaBean - Erika EN             | Breeder's Name |                | Pending Payment Confirmation | View   |
| 3   | KU_30201700016597                 | 13/06/2017       | 15/08/2017     | 15/06/2017         | Rose                    | TR-Rose Erika EN (denomination)        | TR-Rose Erika EN                     |                                      | Breeder's Name |                | Pending Payment Confirmation | View   |
| Q   | Request payment                   | >                |                |                    |                         |                                        |                                      |                                      |                |                |                              |        |

2. In the dashboard, the Payment status is updated to Requested

| LUser Role Manager                  | ent 🗘 Edit PVP | Office Profile |                    |                         |                                         |                                         |                                      |                |                |                              |        |
|-------------------------------------|----------------|----------------|--------------------|-------------------------|-----------------------------------------|-----------------------------------------|--------------------------------------|----------------|----------------|------------------------------|--------|
| Submitted Applic                    | ations         |                |                    |                         |                                         |                                         |                                      |                |                |                              |        |
| International<br>Reference Number   | Created On     | Modified On    | Date of Submission | Сгор                    | Proposed Variety Denomination           | Breeder's Variety Reference             | Submitter's Own Variety<br>Reference | Breeder Name   | Payment status | Applicant Payment Status     | Action |
| XU_30201700016599                   | 13/08/2017     | 15/08/2017     | 15/06/2017         | Potato                  | TR - Potato - Erika EN (denomination)   | TR-Potato - Erika EN                    | TR-Potato - Erika EN                 | Breeder's Name | Requested      | Received                     | View   |
| XU_30201700016494                   | 30/05/2017     | 30/05/2017     | 30/05/2017         | Lettuce                 | TEST RELEASE V1.1 - Lettuce -<br>Turkey | TEST RELEASE V1.1 - Lettuce -<br>Turkey |                                      | Breeder's Name | $\sim$         | Pending Payment Confirmation | View   |
| XU_30201700018595                   | 13/06/2017     | 15/08/2017     | 15/08/2017         | Lettuce                 | TR - Lettuce - Erika EN (denomination)  | TR- Lettuce - Erika EN                  | TR- Lettuce - Erika EN               | Breeder's Name | _              | Pending Payment Confirmation | View   |
| XU_30201700016596                   | 13/06/2017     | 15/08/2017     | 15/06/2017         | Apple (Fruit Varieties) | TR - Apple - Erika EN (denomination)    | TR - Apple - Erika EN                   | TR - Apple - Erika EN                | Breeder's Name | Requested      | Received                     | View   |
| XU_30201700016593                   | 13/08/2017     | 15/08/2017     | 15/08/2017         | Soya Bean               | TR -SoyaBean-Erika EN<br>(denomination) | TR - SoyaBean - Erika EN                | TR - SoyaBean - Erika EN             | Breeder's Name | $\smile$       | Pending Payment Confirmation | View   |
| XU_30201700016597                   | 13/08/2017     | 15/08/2017     | 15/08/2017         | Rose                    | TR-Rose Erika EN (denomination)         | TR-Rose Erika EN                        |                                      | Breeder's Name |                | Pending Payment Confirmation | View   |
| <ul> <li>Request payment</li> </ul> |                |                |                    |                         |                                         |                                         |                                      |                |                |                              |        |

3. In principle, after a few days, the request is processed and the payment status is updated to "Processed"

4. A notification email is sent including a payment request reference. This reference will be used by UPOV for the bank transfer.

| From:    | 🗌 Noreply Upov                                      |
|----------|-----------------------------------------------------|
| To:      | E Finance Infoline Upov                             |
| Cc       |                                                     |
| Subject: | [EAF TEST] REQUEST PAYMENT NOTIFICATION TR_2017001] |
|          |                                                     |

Madam,

Sir,

 $\ensuremath{\textbf{TURKEY}}$  has requested the following payments:

| International Reference Number | Amount | Currency |
|--------------------------------|--------|----------|
| XU_30201700016599              | 500    | EUR      |
| XU_30201700016596              | 500    | EUR      |

Best Regards,

UPOV Electronic Application Form

# 6.4 View

The PDF is generated in the language of answers for the application data submitted.

### APPLICATION DATA (XU\_30201600011502)

| Crop/Species: | Potato (Solanum tuberosum L.) |
|---------------|-------------------------------|
| Authority:    | KE                            |

The text in grey next to each question denotes the corresponding standard UPOV reference as defined in TGP/5/Section 2: UPOV Model Form for the Application for Plant Breeder's Rights

### **Application Form**

APPLICANT

| I/We (Full Names of Applicant) 1(a)(i)                                                   | Erika Giachino             |  |  |  |
|------------------------------------------------------------------------------------------|----------------------------|--|--|--|
| of (Address) 1(a)(ii)                                                                    | 34, chemin des Colombettes |  |  |  |
| Postal Code                                                                              | 1211                       |  |  |  |
| Country                                                                                  | Switzerland                |  |  |  |
| (Telephone Number) 1(a)(iii)                                                             | 022.365412                 |  |  |  |
| (Fax Number) 1(a)(iv)                                                                    | 022.3389111                |  |  |  |
| apply for a grant of plant breeder's rights in the plant variety specified in Section B. |                            |  |  |  |

BREEDER

| Country in which the variety was bred or discovered: 5(d) | Armenia                       |  |  |
|-----------------------------------------------------------|-------------------------------|--|--|
| Name of breeder or discoverer: 5(a)(iii)                  | Name of breeder or discoverer |  |  |
| DENOMINATION                                              |                               |  |  |
| Name or proposed name for variety (if any) 4(a)           | Erika - Kenya - Potato        |  |  |

OTHER APPLICATIONS

| To be completed by Applicants From Outside Kenya                     |                             |   |     | Yes | ✓ | No |  |
|----------------------------------------------------------------------|-----------------------------|---|-----|-----|---|----|--|
| Country of origin δ(a)(i) Variety name or designation δ(a)(iv)       |                             |   | iv) |     |   |    |  |
| Jamaica                                                              | Variety name or designation |   |     |     |   |    |  |
| PRIORITY CLAIM                                                       |                             |   |     |     |   |    |  |
| Do you claim priority in respect of an application lodged in another | Yes                         | ✓ | No  |     |   |    |  |